# **Online Registration ACC Vendor License:**

## **Public Interface: Home page of the website**

Logon to URL : <u>http://revenue.delhi.gov.in</u> then Click on the Link "Online Registration ACC Vendor License", below displayed home page will appear.

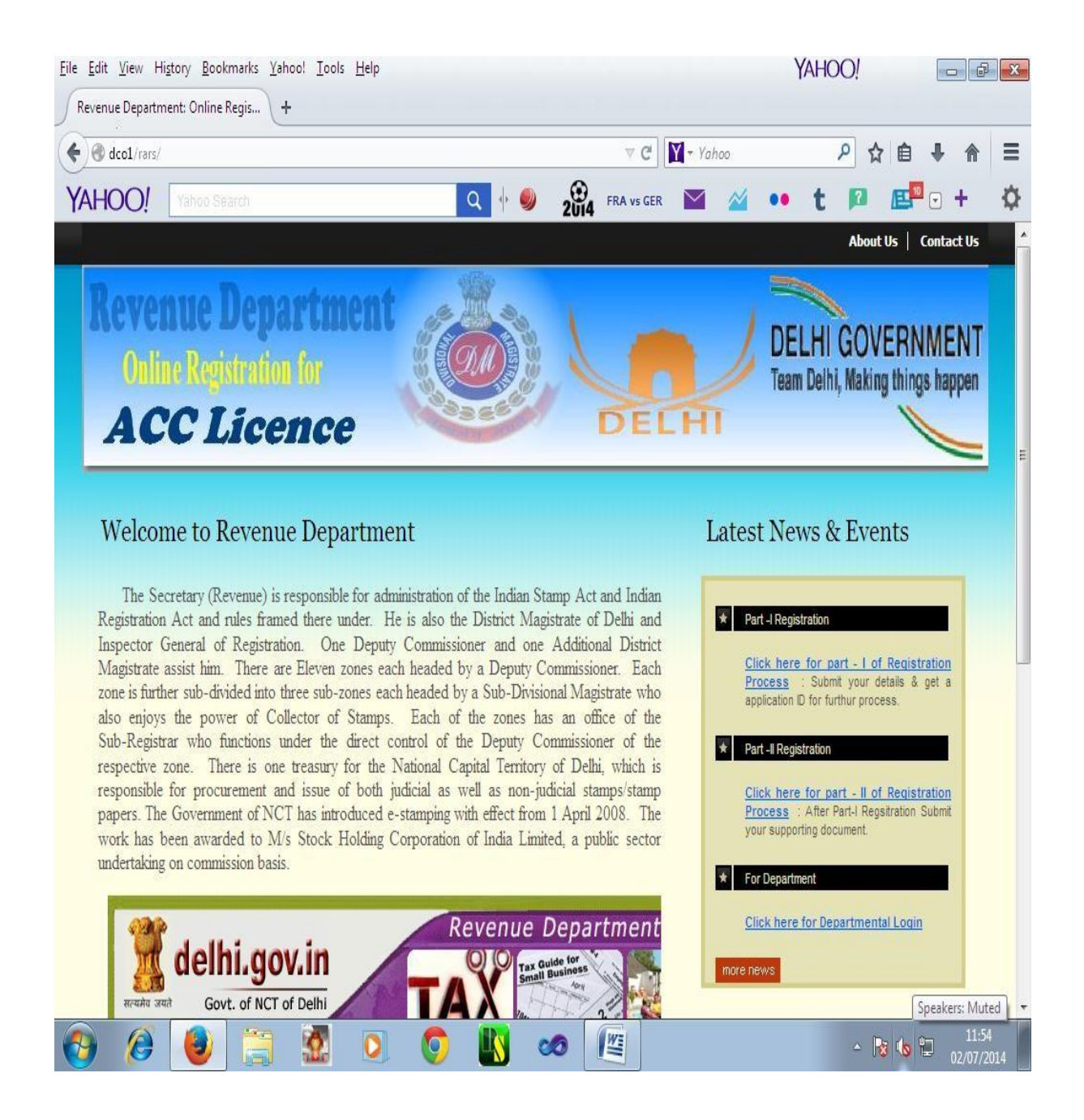

### 1. <u>Part – I of Registration Process:</u>

In part -I of registration process, Applicant is required to enter the all the particulars in the application such as name, father name, date of birth, address, place of vending, PAN number, his bank account details, e-mail, mobile number etc. along with fee details.

Firstly applicant have to purchase e-stamp paper as per prescribed fee of Rs. 100/- & have to enter the e-stamp number to get it verified. Then the details of estamp on the screen will appear as per snapshot given:

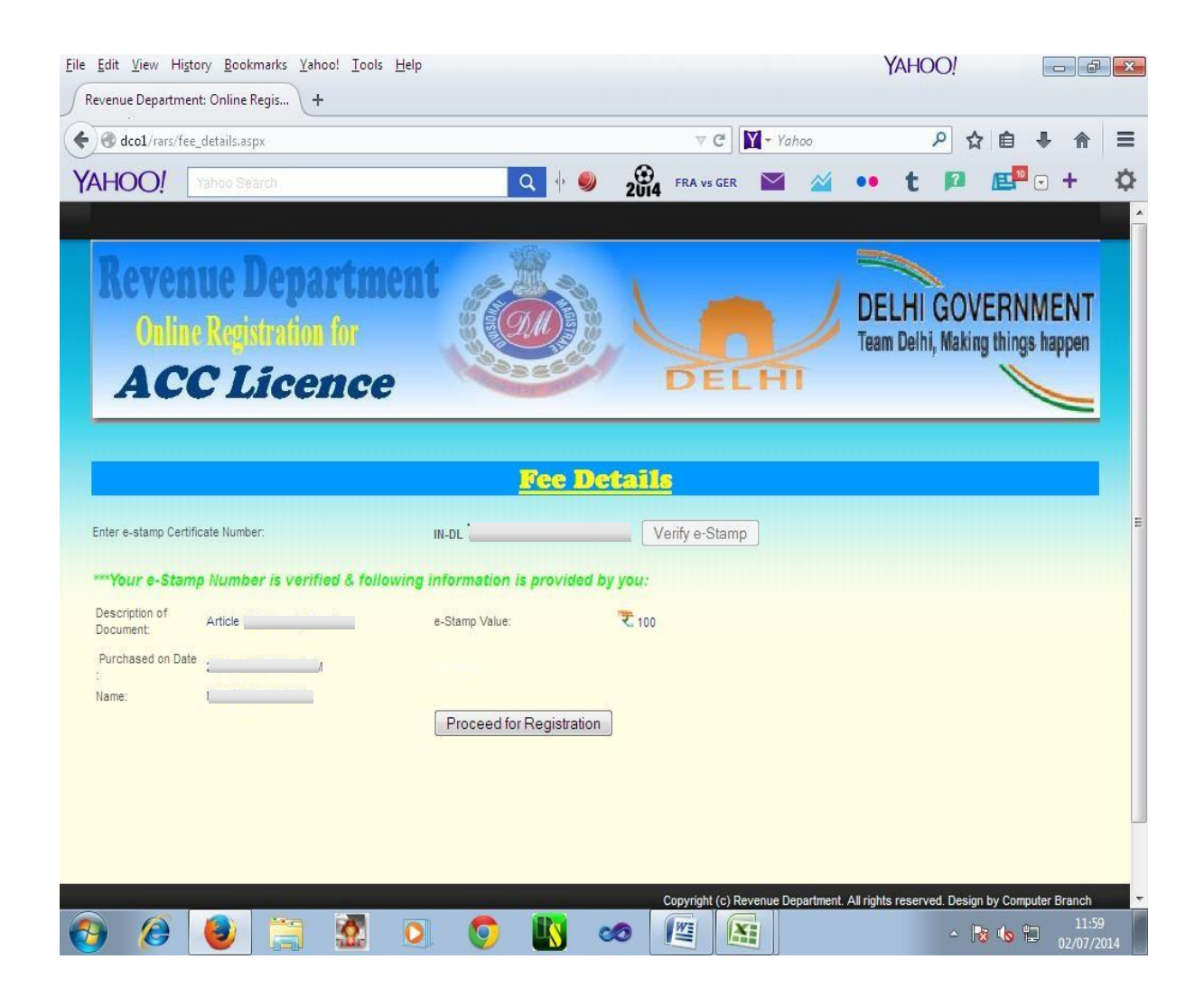

After fee verification, click on Proceed for Registration button, now applicant is required to enter the all the particulars in the application such as name, father name, date of birth, address, place of vending, PAN number, his bank account details, email, mobile number etc.

| rtment<br>for<br>ace                                   |                                                                                                    | <ul> <li>P ☆ @ + ☆</li> <li>• t </li> <li>DELHI GOVERNMENT<br/>Team Delhi, Making things happen</li> </ul>                                                                                                    |
|--------------------------------------------------------|----------------------------------------------------------------------------------------------------|----------------------------------------------------------------------------------------------------|
| rtment<br>for<br>ace                                   |                                                                                                    | • t 🗈 🖻 • +                                                                                                    |
| rtment<br>for<br>nce                                   |                                                                                                    | DELHI GOVERNMENT<br>Team Delhi, Making things happen                                                                                                    |
| rtment<br>for<br>nce                                   |                                                                                                    | DELHI GOVERNMENT<br>Team Delhi, Making things happen                                                                                                    |
| rtment<br>for<br>nce                                   | DELHI                                                                                                    | DELHI GOVERNMENT<br>Team Delhi, Making things happen                                                                                                    |
|                                                        | DELHI                                                                                                    | DELHI GOVERNMENT<br>Team Delhi, Making things happen                                                                                                    |
| nce                                                    | DELHI                                                                                                    | Team Delhi, Making things happen                                                                                                    |
| nce 🛸                                                  | DELHI                                                                                                    |                                                                                                    |
|                                                        |                                                                                                    |                                                                                                    |
|                                                        |                                                                                                    |                                                                                                    |
|                                                        |                                                                                                    |                                                                                                    |
| inelment as Authorized C<br>ination below Rs. 501/- th | collection Centre (ACC) for genera<br>rough Stock Holding Corporation                                                                                                    | tion and distribution of e-Stamp<br>of India.                                                                                                    |
|                                                        |                                                                                                    |                                                                                                    |
| ndividual 👻                                            | Aadhar No. :                                                                                                    |                                                                                                    |
|                                                        | Father's/Husband's Name :                                                                                                    |                                                                                                    |
| Male 👻                                                 | Official Address/Site of the e-Stamp Pa<br>of Vending :                                                                                                    | iper generation( with Landline/Fax) / Place                                                                                                    |
|                                                        | Address Line 1 (House No.) :                                                                                                    |                                                                                                    |
|                                                        |                                                                                                    |                                                                                                    |
|                                                        | Address Line 2 (Gali/Street No.) :                                                                                                    |                                                                                                    |
|                                                        | Locality/City :                                                                                                    |                                                                                                    |
|                                                        | District :                                                                                                    | North                                                                                                    |
|                                                        | Sub Division :                                                                                                    | Narela -                                                                                                    |
|                                                        | Pincode :                                                                                                    |                                                                                                    |
|                                                        |                                                                                                    | 12:05                                                                                                    |
|                                                        | ▼ C <sup>a</sup>                                                                                                    | ▶ ☆ 自 ♣ 斋                                                                                                    |
| _,Q                                                    | 2014 FRA vs GER 🎽 🌋                                                                                                    | <b>4 •• t № №•• +</b>                                                                                                    |
| Graducation 👻                                          | Mobile :                                                                                                    |                                                                                                    |
| B.Tech. 👻                                              | Applicant eligibility Criteria :                                                                                                    | Chartered Accountant -                                                                                                    |
|                                                        | Deter (Dist.                                                                                                    |                                                                                                    |
| ai                                                     | Date of Birth :                                                                                                    | (dd/MM/yyyy)                                                                                                    |
|                                                        | News of the Devise Devise                                                                                                    |                                                                                                    |
|                                                        | rvame of me bank & branch:                                                                                                    |                                                                                                    |
|                                                        | PAN No. :                                                                                                    |                                                                                                    |
| IA                                                     |                                                                                                    |                                                                                                    |
| al                                                     |                                                                                                    |                                                                                                    |
| O Ves O No                                             |                                                                                                    |                                                                                                    |
| 0.103 0 110                                            |                                                                                                    |                                                                                                    |
|                                                        | Valid upto :                                                                                                    |                                                                                                    |
|                                                        |                                                                                                    | (dd/MM/yyyy)                                                                                                    |
|                                                        | e-Stamp Number: IN-J                                                                                                    | DL706                                                                                                    |
| Article                                                | e-Stamp Value: ₹10                                                                                                    | 00                                                                                                    |
|                                                        | Purchased on Date :                                                                                                    |                                                                                                    |
|                                                        | Preview the application                                                                                                    |                                                                                                    |
|                                                        | Letter approximately approximately approxima |                                                                                                    |
|                                                        | Copyright (c) Revenue Departm                                                                                                    | nent. All rights reserved. Design by Computer Branch                                                                                                    |
|                                                        | Copyright (c) Revenue Departm                                                                                                    | nent. All rights reserved. Design by Computer Branch                                                                                                    |
|                                                        | ndividual  Nale  Nale  N | ndividual  Aadhar No. : Father's/Husband's Name : Official Address/Site of the e-Stamp Po of Vending : Address Line 1 (House No.) : Address Line 2 (Gali/Street No.) : Locality/City : District : Sub Division : Pincode : Pincode |

After submission of particulars, applicant will be shown preview of his application, here applicant has edit option to go back to rectify anything. After final submit, applicant will not be able to change anything in his application

| venue Department: Online Regis                                                                                                    | +                                                                                                    |                                        |                                                                  |                                                                                                    |                |                                                                                                    |                                                                                                    |                                                                                                    |                                                                                                    |                                                       | -                                                                                                    |                                                                                                    |                                                                      |                                                                                                    |
|----------------------------------------------------------------------------------------------------|----------------------------------------------------------------------------------------------------|----------------------------------------|------------------------------------------------------------------|----------------------------------------------------------------------------------------------------|----------------|----------------------------------------------------------------------------------------------------|----------------------------------------------------------------------------------------------------|----------------------------------------------------------------------------------------------------|----------------------------------------------------------------------------------------------------|-------------------------------------------------------|----------------------------------------------------------------------------------------------------|----------------------------------------------------------------------------------------------------|----------------------------------------------------------------------|----------------------------------------------------------------------------------------------------|
| 🕭 dco1/rars/preview1.aspx                                                                                                    |                                                                                                    |                                        |                                                                  |                                                                                                    | 1.85           | ∀ C                                                                                                    | <b>Y</b> - Y                                                                                                    | ahoo                                                                                                |                                                                                                    | )                                                     | ° ☆                                                                                                    | Ê                                                                                                    | ÷                                                                    | ♠                                                                                                    |
| HOO! Yahoo Search                                                                                                    |                                                                                                    |                                        |                                                                  | Q 🔶 🥥                                                                                                    | 2014           | FRA vs G                                                                                                    | er 🗹                                                                                                    | 2                                                                                                   | ••                                                                                                    | t                                                     | 2                                                                                                    | 1                                                                                                    | •                                                                    | +                                                                                                    |
| MUU LICE                                                                                                    | 7195                                                                                                    | ·                                      | -                                                                | a and                                                                                                    | 2014           | ~ -                                                                                                    |                                                                                                    |                                                                                                    |                                                                                                    |                                                       |                                                                                                    | -                                                                                                    | >                                                                    | _                                                                                                    |
|                                                                                                    |                                                                                                    | _                                      | _                                                                |                                                                                                    | _              | _                                                                                                    | _                                                                                                    | _                                                                                                   |                                                                                                    |                                                       |                                                                                                    |                                                                                                    |                                                                      | -                                                                                                    |
|                                                                                                    |                                                                                                    |                                        |                                                                  |                                                                                                    |                |                                                                                                    |                                                                                                    |                                                                                                    |                                                                                                    |                                                       |                                                                                                    |                                                                                                    |                                                                      |                                                                                                    |
| Application Form for E                                                                                                    | npanelmen                                                                                                    | t as Au                                | thorized                                                         | Collection                                                                                                    | Centr          | e (ACC                                                                                                    | ) for ge                                                                                                    | neratio                                                                                             | n and                                                                                                  | distri                                                | butio                                                                                                    | ı of e                                                                                                    | Sta                                                                  | mp                                                                                                    |
| Certificate of                                                                                                    | Lower Der                                                                                                    | nomina                                 | tion belo                                                        | ow Rs. 501                                                                                                    | - throu        | igh Stor                                                                                                    | k Hold                                                                                                    | ing Co                                                                                              | porati                                                                                                 | ion of                                                | India                                                                                                    | 1.                                                                                                    |                                                                      |                                                                                                    |
| ent the type of applicant                                                                                                    | Individual                                                                                                    |                                        |                                                                  | Aadhar                                                                                                    | No :           |                                                                                                    |                                                                                                    |                                                                                                    | 1                                                                                                    |                                                       |                                                                                                    |                                                                                                    |                                                                      |                                                                                                    |
| ame of the applicant :                                                                                                    | individual                                                                                                    |                                        |                                                                  | Father's                                                                                                    | /Husband's     | s Name :                                                                                                    |                                                                                                    |                                                                                                    | 1                                                                                                    |                                                       |                                                                                                    |                                                                                                    |                                                                      |                                                                                                    |
| ander :                                                                                                    | Male                                                                                                    |                                        |                                                                  | Official                                                                                                    | Address/Si     | ite of the e-S                                                                                                    | Stamp Paper                                                                                                    | generation                                                                                          | ( with Lan                                                                                             | dline/Fax                                             | ) / Place                                                                                                    | of Vendi                                                                                                    | ng :                                                                 |                                                                                                    |
|                                                                                                    |                                                                                                    |                                        |                                                                  | Addres                                                                                                    | s Line 1 (He   | ouse No.):                                                                                                    |                                                                                                    |                                                                                                    | ł                                                                                                    |                                                       |                                                                                                    |                                                                                                    |                                                                      |                                                                                                    |
| esidential Address of the Applicant :                                                                                                    |                                                                                                    |                                        |                                                                  | Addres                                                                                                    | s Line 2 (G    | ali/Street No                                                                                                    | .):                                                                                                    |                                                                                                    |                                                                                                    |                                                       |                                                                                                    | _                                                                                                    |                                                                      |                                                                                                    |
|                                                                                                    |                                                                                                    |                                        |                                                                  | Locality                                                                                                    | /City :        |                                                                                                    |                                                                                                    |                                                                                                    | North                                                                                                  |                                                       |                                                                                                    |                                                                                                    |                                                                      |                                                                                                    |
| ncode :                                                                                                    | -                                                                                                    |                                        |                                                                  | Sub Div                                                                                                    | ision :        |                                                                                                    |                                                                                                    |                                                                                                    | Narela                                                                                                 |                                                       |                                                                                                    |                                                                                                    |                                                                      |                                                                                                    |
| fficial e-mail :                                                                                                    |                                                                                                    |                                        |                                                                  | Pincode                                                                                                    | r:             |                                                                                                    |                                                                                                    |                                                                                                    |                                                                                                    |                                                       |                                                                                                    |                                                                                                    |                                                                      |                                                                                                    |
| lucational Qualification :                                                                                                    | Graducation                                                                                                    |                                        |                                                                  | Mobile :                                                                                                    |                | O-H-H                                                                                                    |                                                                                                    |                                                                                                    | Ohai                                                                                                   |                                                       | 1                                                                                                    |                                                                                                    |                                                                      |                                                                                                    |
| oressional Qualification :<br>Italis of Contact Person/Auto                                                                                                    | B. lech.                                                                                                    |                                        |                                                                  | Applica                                                                                                    | nt eligibility | criteria :                                                                                                    |                                                                                                    |                                                                                                    | Charterer                                                                                              | ACCOU                                                 | itant Firm                                                                                                    | 15                                                                                                    | _                                                                    | _                                                                                                    |
| gnatories :                                                                                                    |                                                                                                    |                                        |                                                                  | Date of                                                                                                    | Birth :        |                                                                                                    |                                                                                                    |                                                                                                    | (dd/MM/y                                                                                               | ууу)                                                  |                                                                                                    |                                                                                                    |                                                                      |                                                                                                    |
| ink A/c No. :                                                                                                    | 1                                                                                                    |                                        |                                                                  | Name o                                                                                                    | f the Bank a   | & Branch:                                                                                                    |                                                                                                    |                                                                                                    | (                                                                                                    |                                                       |                                                                                                    |                                                                                                    |                                                                      |                                                                                                    |
| ink's IFSC Code :                                                                                                    | 1                                                                                                    |                                        | _                                                                | PAN No                                                                                                    |                |                                                                                                    |                                                                                                    |                                                                                                    | 5                                                                                                    |                                                       |                                                                                                    |                                                                                                    | _                                                                    | _                                                                                                    |
| already having e-stamping License fr                                                                                                    |                                                                                                    |                                        |                                                                  |                                                                                                    |                |                                                                                                    |                                                                                                    |                                                                                                    |                                                                                                    |                                                       |                                                                                                    |                                                                                                    |                                                                      |                                                                                                    |
| wer Denomination :                                                                                                    |                                                                                                    |                                        |                                                                  |                                                                                                    |                |                                                                                                    |                                                                                                    |                                                                                                    |                                                                                                    |                                                       |                                                                                                    |                                                                                                    |                                                                      |                                                                                                    |
| stamping License No. ( 8 characters) :                                                                                                    |                                                                                                    |                                        |                                                                  | Valid up                                                                                                    | to :           |                                                                                                    |                                                                                                    |                                                                                                    | (dapture)                                                                                              | 1000                                                  |                                                                                                    |                                                                                                    |                                                                      |                                                                                                    |
|                                                                                                    |                                                                                                    |                                        |                                                                  |                                                                                                    |                |                                                                                                    |                                                                                                    |                                                                                                    | [(uu/mm/y                                                                                              | 2831                                                  |                                                                                                    |                                                                                                    |                                                                      |                                                                                                    |
| ame.                                                                                                    |                                                                                                    |                                        |                                                                  | e_Stamp No                                                                                                    | mber:          |                                                                                                    | IN-DI                                                                                                    |                                                                                                    |                                                                                                    |                                                       |                                                                                                    |                                                                                                    |                                                                      |                                                                                                    |
| anie.                                                                                                    |                                                                                                    |                                        |                                                                  | e-Stamp Nu                                                                                                    | niver.         |                                                                                                    | IN-DLI                                                                                                    |                                                                                                    |                                                                                                    |                                                       |                                                                                                    |                                                                                                    |                                                                      |                                                                                                    |
| escription of Document:                                                                                                    | Article 1                                                                                                    |                                        |                                                                  | e-Stamp Va                                                                                                    | ue:            |                                                                                                    | <b>C</b> 100                                                                                                    |                                                                                                    |                                                                                                    |                                                       |                                                                                                    |                                                                                                    |                                                                      |                                                                                                    |
|                                                                                                    | 12                                                                                                    |                                        |                                                                  | Purchased                                                                                                    | on Date :      |                                                                                                    | -                                                                                                    |                                                                                                    | 1                                                                                                    |                                                       |                                                                                                    |                                                                                                    |                                                                      |                                                                                                    |
|                                                                                                    | Edit                                                                                                    |                                        |                                                                  | Fine                                                                                                    | I Submit       |                                                                                                    |                                                                                                    |                                                                                                    |                                                                                                    |                                                       |                                                                                                    |                                                                                                    |                                                                      |                                                                                                    |
| Note:- Kindly check the information fu                                                                                                    | rnished by you, if                                                                                                    | f you would                            | like to chance                                                   | the information                                                                                                    | then click     | on "Edit" , C                                                                                                    | )therwise c                                                                                                    | ick on "Fina                                                                                        | I Submit",                                                                                             | but after                                             | final sut                                                                                                    | omit you                                                                                                    | would                                                                | not be                                                                                                    |
| le to change your details.                                                                                                    |                                                                                                    |                                        |                                                                  |                                                                                                    |                |                                                                                                    |                                                                                                    |                                                                                                    |                                                                                                    |                                                       |                                                                                                    |                                                                                                    |                                                                      |                                                                                                    |
| ) 🎯 🔮 🚞                                                                                                    |                                                                                                    | 0                                      | 0                                                                |                                                                                                    |                |                                                                                                    |                                                                                                    |                                                                                                    |                                                                                                    |                                                       | - R                                                                                                    | <b>3 (6</b> ) f                                                                                                    | , ב                                                                  | 12:0<br>)2/07/2                                                                                                    |
| dit <u>V</u> iew Higtory <u>B</u> ookmarks <u>)</u>                                                                                                    | (ahoo! Iools                                                                                                    | <b>D</b><br>Help                       | 0                                                                |                                                                                                    |                |                                                                                                    |                                                                                                    |                                                                                                    | Y                                                                                                    | ано                                                   | • 🕟                                                                                                    | i (o f                                                                                                    | , C                                                                  | 12:0<br>)2/07/2                                                                                                    |
| dit View Higtory Bookmarks V<br>enue Department: Online Regis                                                                                                    | (ahoo! Iools<br>+                                                                                                    | <b>D</b><br>Help                       | 0                                                                |                                                                                                    |                |                                                                                                    |                                                                                                    |                                                                                                    | Y                                                                                                    | ано                                                   | - R                                                                                                    | i <b>(</b> o f                                                                                                    | ) C                                                                  | 12:0                                                                                                    |
| dit View Higtory Bookmarks V<br>enue Department: Online Regis<br>dcol/rars/preview1.aspx                                                                                                    | (ahoo! Iools<br>+                                                                                                    | <b>⊘</b><br><u>H</u> elp               | 0                                                                |                                                                                                    |                |                                                                                                    | • <b>X</b> • Y                                                                                                    | ahoo                                                                                                | Y                                                                                                    | АНО                                                   | - ⊾<br>⊃!<br>• ☆                                                                                                    | 3 <b>()</b> ¶                                                                                                    | , C                                                                  | 12:00<br>)2/07/2                                                                                                    |
| dit View Higtory Bookmarks )<br>enue Department: Online Regis<br>doc1/rars/preview1.aspx                                                                                                    | (ahoo! Iools<br>+                                                                                                    | <b>●</b><br>Help                       | 0                                                                |                                                                                                    | <b>0</b>       | ✓ C                                                                                                    | • <b>M</b> • <i>y</i>                                                                                                    | ahoo                                                                                                | Y                                                                                                    | AHO<br>,                                              | - №<br>):<br>• ☆                                                                                                    | : () <sup>•</sup>                                                                                                    | ) (<br>                                                              | 12:00<br>)2/07/2<br>)<br>(12:00<br>)2:07/2<br>(12:00<br>)2:00<br>)2:00<br>)2:00<br>)2:00<br>)2:00<br>)2:00<br>)2:00<br>)2:00<br>)2:00<br>)2:00<br>)2:00<br>)2:00<br>)2:00<br>)2:00<br>)2:00<br>/2:07/2<br>)2:00<br>/2:00<br>)2:00<br>/2:00<br>)2:00<br>/2:00<br>/2:00//2:00<br>/2:00//2:00//2 |
| dit View Higtory Bookmarks V<br>enue Department: Online Regis<br>dcol/rars/preview1.aspx<br>HOO! Yahoo Search                                                                                                    | (ahoo! Iools<br>+                                                                                                    | <u>H</u> elp                           |                                                                  | A 1 1 1 1 1 1 1 1 1 1 1 1 1 1 1 1 1 1 1                                                                                                    | 2014           |                                                                                                    | ER                                                                                                    | ohoo<br>22                                                                                          | Y                                                                                                    | ано<br>,<br>t                                         | - №<br>).<br>                                                                                                    | i (s i                                                                                                    | , :<br>                                                              | 12:00<br>)2/07/2<br>)<br>(f)<br>(f)<br>(f)<br>(f)<br>(f)<br>(f)<br>(f)<br>(f)<br>(f)<br>(                                                                                                    |
| dit View Higtory Bookmarks )<br>enue Department: Online Regis<br>dcol/rars/preview1.aspx<br>HOO! Yahoo Search                                                                                                    | (ahoo! Iools<br>+                                                                                                    | Help                                   | 0                                                                |                                                                                                    | 2014           |                                                                                                    | • <b>M</b> • <i>Y</i><br>er                                                                                                    | ahoo<br>2                                                                                           | Y                                                                                                    | ано<br>t                                              | - ₪<br>)<br>                                                                                                    | : (s *                                                                                                    | ,<br>,<br>,<br>,<br>,                                                | 12:00<br>)2/07/2<br>                                                                                                    |
| dit View Higtory Bookmarks V<br>enue Department: Online Regis<br>dco1/rars/preview1.aspx<br>HOO! Yahoo Search                                                                                                    | (ahoo! Iools<br>+                                                                                                    | <b>€</b>                               | 0                                                                | <ul> <li>•</li> <li>•</li> <li>•&lt;</li></ul>                                                                                                    | 2014           | ▼ C<br>FRA vs G                                                                                                    | 4) 🕅 - Y<br>er                                                                                                    | ahoo<br>2                                                                                           | Y                                                                                                    | άHO<br>,<br>t                                         | - №<br>?<br>- \C<br>- \C                                                                                                    | i ( <sub>6</sub> †                                                                                                    | •                                                                    | 12:00<br>)2/07/2<br>                                                                                                    |
| A contract of the second second                                                                                                    | (ahoo! Iools<br>+                                                                                                    | Help                                   |                                                                  | a + 0                                                                                                    | 2014           | ₩<br>▼ C                                                                                                    | 4) 🕅 👻 y<br>er                                                                                                    | ohoo<br>2                                                                                           | Y                                                                                                    | ано<br>t                                              | - №<br>                                                                                                    | : (s :                                                                                                    | , 1<br>                                                              | 12:00<br>)2/07/2<br>•                                                                                                    |
| dit <u>V</u> iew Higtory <u>Bookmarks</u><br>renue Department: Online Regis<br>dcol/rars/preview1.aspx<br>HOO! <u>Yahoo Search</u><br>Revenue Dep                                                                                                    | (ahoo! Iools<br>+                                                                                                    | Help                                   |                                                                  |                                                                                                    | 2014           | TRA VS G                                                                                                    | 4) 🕅 - y<br>er                                                                                                    | ohoo<br>2                                                                                           | Y<br>••                                                                                                | AHO<br>t                                              | <ul> <li>.     <li>.     <li>.     <li>.     <li>.     <li>.     <li>.     <li>.     <li>.     <li>.     <li>.     <li>.     <li>.     <li>.     <li>.     <li>.     <li>.     <li>.     </li> <li>.     </li> <li>.      </li> <li>.      </li> <li>.      </li> <li>.      </li> <li>.     </li> <li>.     </li> <li>.     </li> <li>.     </li> <li>.     </li> <li>.      </li> <li>.      </li> </li> <li>.      </li></li></li></li></li></li></li></li></li></li></li></li></li></li></li></li></li></ul>                                                                                                    | i (s ii<br>ie<br>ie<br>FRN                                                                                                    | •<br>•                                                               | 12:00<br>)2/07/2<br>> ©<br>*<br>*                                                                                                    |
| A      A                                                                                                    | (ahoo! Iools<br>+                                                                                                    | Help                                   |                                                                  |                                                                                                    | 2014           | FRA vs G                                                                                                    | er 💟                                                                                                    | ohoo<br>24                                                                                          | Y<br>DEL                                                                                               | t<br>T                                                | - □<br>-<br>-<br>-<br>-<br>-<br>-<br>-<br>-<br>-<br>-<br>-<br>-<br>-                                                                                                    | ernv<br>Ernv                                                                                                    |                                                                      | 12:00<br>)2/07/2<br>• • •                                                                                                    |
| A constraints of the constraints of the constr                                                                                                    | (ahoc! Icols<br>+<br>AFČIM(<br>oli for                                                                                                    | Help                                   |                                                                  |                                                                                                    | 2014           | FRA vs G                                                                                                    | 4 🕅 - Y<br>er 💌                                                                                                    | ohoo<br>24                                                                                          | Y<br>DEL<br>Team                                                                                       | T<br>t<br>LHI (<br>Delhi,                             | ⊂ R<br>C!<br>© ☆<br>©<br>ØOV                                                                                                    | en ng thing                                                                                                    | ₽ (<br>•<br>•<br>•<br>•<br>•<br>•<br>•<br>•<br>•<br>•<br>•<br>•<br>• | 12:00<br>22/07/2                                                                                                    |
| (it Yiew Higtory Bookmarks ? (it Yiew Higtory Bookmarks ? (interpretent Online Registration of the second of the second of t                                                                                                    |                                                                                                    | Help                                   |                                                                  |                                                                                                    | 2014           | FRA vs G                                                                                                    | 4 M - Y                                                                                                    | ohoo<br>24                                                                                          | Y<br>••<br>DEL<br>Team                                                                                 | t<br>t<br>HI (<br>Deihi,                              | <ul> <li>►</li> <li>►</li> <li>►</li> <li>►</li> <li>►</li> <li>►</li> <li>►</li> <li>■</li> <li>■</li> <li>&gt;</li></ul> | erns<br>erns<br>thing                                                                                                    | ₽ (<br>•<br>•<br>•<br>•<br>•<br>•<br>•<br>•<br>•<br>•<br>•<br>•<br>• | 12:00//2                                                                                                    |
| (i) (i) (i) (i) (i) (i) (i) (i) (i) (i)                                                                                                    | (ahoo! Iools<br>+<br>artm(<br>on fo);<br>ence                                                                                                    | Help<br>Ent                            |                                                                  |                                                                                                    | 2014           | ♥ C<br>FRA vs G                                                                                                    | f) M + y<br>er                                                                                                    | ahoo<br>24                                                                                          | Y<br>DEL<br>Team                                                                                       | t<br>t<br>HI (<br>Delhi,                              | <ul> <li>►</li> <li>○</li> <li>☆</li> <li>■</li> <li>■</li> <li>&gt;</li></ul> | erns<br>erns<br>thing                                                                                                    | ■ (<br>■ (<br>■ (<br>■ (<br>■ (<br>■ (<br>■ (<br>■ (                 | 12:07/2                                                                                                    |
| A CC Lice                                                                                                    | (ahoc! Iools<br>+                                                                                                    | Help                                   |                                                                  |                                                                                                    | 2014           | FRA vs G                                                                                                    | f 🕅 - y                                                                                                    | ohoo<br>M                                                                                           | Y<br>DEL<br>Team                                                                                       | t<br>LHI (<br>Delhi,                                  | COV<br>SOV<br>Making                                                                                                    | r (s "                                                                                                    | ∎ (<br>∎ •<br>∎ •<br>∎ •                                             | 12:07/2                                                                                                    |
| <ul> <li>We Higtory Bookmarks</li> <li>dit View Higtory Bookmarks</li> <li>dit View Higtory Bookmarks</li> <li< td=""><td>(ahoc! Iools<br/>+</td><td>Help</td><td></td><td></td><td>2014</td><td>FRA VS G</td><td>4 🕅 🕶 y</td><td>ohoo<br/>2</td><td>Y<br/>DEL<br/>Team</td><td>t<br/>LHI (<br/>Delhi,</td><td>C I R C I R C I R C I R C I R C I R C I R Making</td><td>e service and the service of the service of the ser</td><td>₽ (<br/>•<br/>•<br/>•<br/>•<br/>•<br/>•<br/>•<br/>•<br/>•<br/>•<br/>•<br/>•<br/>•</td><td>12:00<br/>12:07/2</td></li<></ul> | (ahoc! Iools<br>+                                                                                                    | Help                                   |                                                                  |                                                                                                    | 2014           | FRA VS G                                                                                                    | 4 🕅 🕶 y                                                                                                    | ohoo<br>2                                                                                           | Y<br>DEL<br>Team                                                                                       | t<br>LHI (<br>Delhi,                                  | C I R C I R C I R C I R C I R C I R C I R Making                                                                                                    | e service and the service of the service of the ser | ₽ (<br>•<br>•<br>•<br>•<br>•<br>•<br>•<br>•<br>•<br>•<br>•<br>•<br>• | 12:00<br>12:07/2                                                                                                    |
| ACC Licc                                                                                                    | (ahoo! Iools<br>+<br>artime<br>on for<br>ence                                                                                                    |                                        | Revent                                                           |                                                                                                    |                | FRA vs G                                                                                                    | 4) 💽 👻 Y                                                                                                    | ohoo<br>2010                                                                                        | Y<br>DEL<br>Team                                                                                       | t<br>LHI (<br>Delhi,                                  | <ul> <li>▶</li> <li>▶</li> <li>♦</li> <li>♦</li></ul>                                                                                                    | i (6 °<br>∎<br>ERN<br>y thing<br>n of e                                                                                                    | ₽ (<br>•<br>•<br>•<br>•<br>•<br>•<br>•<br>•<br>•<br>•<br>•<br>•<br>• | 12:00<br>12:07/2                                                                                                    |
| A     C     C                                                                                                    | (ahoc! Icols<br>+<br>Artime<br>on for<br>ence<br>hower Der                                                                                                    |                                        | Revent                                                           |                                                                                                    | 2014           | FRA vs G                                                                                                    | f 🕅 - Y                                                                                                    | ahoo<br>∡<br>Peratio<br>ig Co                                                                       | P<br>DEL<br>Team                                                                                       | t<br>LHI (<br>Delhi,                                  | <ul> <li>►</li> <li>►</li> <li>►</li> <li>COV</li> <li>GOV</li> <li>Making</li> </ul>                                                                                                    | er (6 °<br>ERN<br>9 thing                                                                                                    | ■ ,<br>■ ,<br>■ ,<br>■ ,<br>■ ,<br>■ ,<br>■ ,<br>■ ,                 | 12:00<br>12:07/2<br>■ ● ●<br>++<br>•<br>•<br>•<br>•<br>•<br>•<br>•<br>•<br>•<br>•<br>•<br>•<br>•                                                                                                    |
| A     C     C                                                                                                    | (ahoc! Icols<br>+<br>artime<br>on for<br>ence<br>hower Der<br>Lower Der                                                                                                    |                                        | Revenu<br>See of your all                                        |                                                                                                    |                | FRA vs G                                                                                                    | f) M + y<br>er                                                                                                    | ahoo<br>M                                                                                           | P<br>DEL<br>Team                                                                                       | t<br>LHI (<br>Delhi,                                  | <ul> <li>►</li> <li>○</li> <li>☆</li> <li>○</li> <li>☆</li> <li>COV</li> <li>GOV</li> <li>Making</li> <li>buttor</li> <li>India</li> </ul>                                                                                                    | I (6 )<br>ERN<br>g thing                                                                                                    | ME<br>shap                                                           | 12:00<br>12:07/2<br>12:07/2<br>12:00<br>12:00                                                                                                    |
| (i) (i) (i) (i) (i) (i) (i) (i) (i) (i)                                                                                                    | (ahoo! Iools<br>+<br>antime<br>antime<br>antime<br>bill for<br>ence                                                                                                    | eip<br>Help                            | Revenu<br>Revenu<br>se of your al                                | A Market Alexandree                                                                                                    | 2014           | FRA vs G<br>FRA vs G<br>DEE                                                                                                    | er                                                                                                    | ahoo<br>M                                                                                           | P<br>DEL<br>Team                                                                                       | t<br>t<br>HI (<br>Delhi,                              | <ul> <li>N</li> <li>N</li></ul>                                                                                                    | ERN<br>g thing                                                                                                    | ME<br>shap                                                           | 12:00<br>12:07/2<br>2                                                                                                    |
| (i) (i) (ii) (iii) (iiii) (iiii) (iii) (iii) (iii) (                                                                                                    | (ahoo! Iools<br>+<br>antime<br>antime<br>on for<br>ence<br>anganetmen<br>Lower Der<br>Individual                                                                                                    |                                        |                                                                  | E Departmer<br>Thank<br>pplication for A<br>Your Application for A<br>Your Application for A                                                                                                    |                | FRA vs G<br>FRA vs G<br>Of Delhi<br>cesstully s<br>0/3/2014/1                                                                                                    | estions                                                                                                    | ehoo<br>2<br>2<br>2<br>2<br>2<br>2<br>2<br>2<br>2<br>2<br>2<br>2<br>2<br>2<br>2<br>2<br>2<br>2      | P<br>DEL<br>Team                                                                                       | t<br>t<br>distri                                      | <ul> <li>►</li> <li>►</li> <li>►</li> <li>►</li> <li>C</li> <li>C</li></ul>                                                                                                    | ERN<br>thing<br>thing                                                                                                    | ME<br>shap                                                           | 12:00<br>12:07/2<br>:2:07/2<br>::<br>*<br>*<br>*                                                                                                    |
| A     C     C                                                                                                    | (ahoo! Iools<br>+<br>arttme<br>on for<br>ence<br>mpanelmen<br>Lower Der<br>individual<br>Male                                                                                                    |                                        | Revent<br>Revent<br>see of your and<br>""" And<br>cecep this App | Comparison of the policetion of the rest of the policetion of the rest of the rest of | 2014           | FRA vs G<br>FRA vs G<br>Of Delhi<br>cossfully s<br>b/33/2014/4<br>c cummuni                                                                                                    | er                                                                                                    | ehoo<br>2<br>2<br>2<br>2<br>2<br>3<br>3<br>3<br>3<br>3<br>3<br>3<br>3<br>3<br>3<br>3<br>3<br>3<br>3 | P<br>DEL<br>Team                                                                                       | t<br>t<br>distri                                      | <ul> <li>►</li> <li>►</li></ul>                                                                                                    | e de fe<br>ERN<br>g thing                                                                                                    | ⊇ (<br>↓<br>↓                                                        | 12:00<br>22/07/2                                                                                                    |
| (i) (i) (i) (i) (i) (i) (i) (i) (i) (i)                                                                                                    | (ahoo: Iools<br>+<br>AFCM(<br>OII fO)<br>AFCM(<br>AFCM)<br>AFCM<br>AFCM<br>AFCM<br>AFCM<br>AFCM<br>AFCM<br>AFCM<br>AFCM                                                                                                    | Errst Phase<br>Kindly J                | Revenu<br>se of your al<br>man And<br>keep this Ap               | Point of the second second secon | 2014           | C<br>FRA vs G<br>FRA vs G<br>O D E Hi<br>O D E Hi<br>O D E HI<br>O D E HI<br>O                                                                                                    | t) 💽 - Y<br>ER                                                                                                    | ahoo<br>2<br>2<br>2<br>2<br>2<br>2<br>2<br>2<br>2<br>2<br>2<br>2<br>2<br>2<br>2<br>2<br>2<br>2      | Team                                                                                                   | t<br>t<br>distri                                      | <ul> <li>□</li> <li>∴</li> <li>∴</li></ul>                                                                                                    | a de ¶<br>ERN<br>thing<br>thing<br>of vendi                                                                                                    | Image:                                                               | 12:00<br>22/07/2                                                                                                    |
| (i) (i) (ii) (iii) (iiii) (iiii) (i                                                                                                    | (ahoc! Icols<br>+<br>artime<br>artime<br>artime<br>artime<br>artime<br>artice<br>artice                                                                                                    |                                        | Revenu<br>se of your all<br>""" And<br>keep this Ap              | Control Control C | 2014           | C<br>FRA vs G<br>FRA vs G<br>C<br>FRA vs G<br>C<br>FRA vs G<br>C<br>FRA vs G<br>C<br>FRA vs G<br>C<br>FRA vs G<br>C<br>FRA vs G<br>C<br>FRA vs G<br>C<br>FRA vs G<br>C<br>FRA vs G<br>C<br>FRA vs G<br>C<br>FRA vs G<br>C<br>FRA vs G<br>C<br>FRA vs G<br>C<br>FRA vs G<br>C<br>C<br>FRA vs G<br>C<br>FRA vs G<br>FRA vs G<br>FRA vs G<br>FRA | f) M - y<br>er M                                                                                                    | ahoo<br>M                                                                                           | P and<br>porati                                                                                        | t<br>LHI (<br>Delhi,<br>distri                        | COV COV COV COV Making bution COV Dution COV Dution COV Dution COV Dution Dution Dution Dution Dution Dution Dution Dution Dution Dution Dution Dution Dution Dution Dution Dution Dution Dution Dution Dution Dution Dution                                                                                                    | a do fe<br>a of e<br>a.                                                                                                    | I (<br>I I I I I I I I I I I I I I I I I I I                         | 12:00/7/2<br>                                                                                                    |
| A     C     C                                                                                                    | (ahoo! Iools<br>+<br>artime<br>artime<br>arti                                                                                                    | Eelp<br>Help                           | Revent<br>Revent<br>se of your and<br>seep this Ap               | Control Control C | 2014           | CC     FRA vs G     FRA vs G     Of Delhi     Cossfully s     D/3/2014/4     r cummuni                                                                                                    | er                                                                                                    | ahoo<br>M<br>seration<br>g Co                                                                       | Team                                                                                                   | AHO<br>t<br>LHI (<br>Delhi,<br>distri                 | <ul> <li>►</li> <li>►</li> <li>►</li> <li>►</li> <li>C</li> <li>C</li></ul>                                                                                                    | i de fi                                                                                                    | Ime<br>Me<br>Shap                                                    | 12:00//2<br>                                                                                                    |
| A     C     C                                                                                                    | (ahco: Icols<br>+<br>articles<br>articles<br>articl                                                                                        | Errst Phase<br>Kindly J                | Revenu<br>se of your al<br>exec p this Ap                        | E Departmer     Thank      Departmer     Thank      pplication for A      Your Applicatio      pplication Id for      Ubitriet      Sub Div      Pincode      Mobile      Mobile                                                                                                    | 2014           | FRA vs G                                                                                                    | er                                                                                                    | ahoo<br>2                                                                                           | Team                                                                                                   | AHO<br>t<br>LHI (<br>Delhi,<br>distri                 | <ul> <li>►</li> <li>►</li> <li>►</li> <li>►</li> <li>C</li> <li>C</li></ul>                                                                                                    | e de fi                                                                                                    | Ime<br>shap                                                          | 12:00//2<br>                                                                                                    |
| (di View Higtory Bookmarks ) renue Department: Online Regis dcol/rars/preview1.aspx HOO! Yahoo Sparch Revenue Department Department Conline Registration Accellate Accellate Application Form for Encentificate of restant is applicant: me of the applicant: me of the applicant:                                                                                                    | (ahoo! Iools<br>+<br>all'Émile<br>all'Émile<br>all'Émile<br>all'émile<br>manchant<br>bower Der<br>individual<br>male<br>Male<br>d'Individual<br>d'Individual<br>d'Individual<br>d'Individual                                                                                                    | Ent Phase                              | Revenu<br>se of your and<br>secot your and<br>secot this Ap      | E Departmee<br>Thank      Departmee     Thank      Depletion Id for      Outrie     District      District      District      District      Applicat                                                                                                    | 2014           | Criteria :                                                                                                    | er                                                                                                    | ahoo<br>2                                                                                           | Team                                                                                                   | AHOO<br>J<br>t<br>t<br>distri<br>ion of<br>dine/Faz   | <ul> <li>►</li> <li>►</li> <li>►</li> <li>►</li> <li>C</li> <li>C</li></ul>                                                                                                    | ERN<br>thing<br>thing<br>thing                                                                                                    | Image:                                                               | 12:00/2                                                                                                    |
| (ii) Yiew Higtory Bookmarks (iii) Yiew Higtory Bookmarks (iii) Yiew Higtory Bookmark                                                                                                    | (ahoo: Iools<br>+<br>+<br>APCINCO<br>APCINCO<br>APCINCO<br>APCONCO<br>APCON | Errst Phase<br>Kindly J                | Revenu<br>se of your al<br>and keep this Ap                      | E Departmet     Thank      pplication for A     Your Application     pplication     priceate     phication id for      CK      District      Pricede     Mobile     Applica      Date of                                                                                                    | 2014           | Criteria :                                                                                                    | t V v v<br>ER                                                                                                    | ahoo<br>2<br>9<br>9<br>9<br>9<br>9<br>9<br>9<br>9<br>9<br>9<br>9<br>9<br>9<br>9<br>9<br>9<br>9<br>9 | Team                                                                                                   | t<br>t<br>distri                                      |                                                                                                    | a of e<br>a of vendi                                                                                                    | -Sta                                                                 | 12:00/2<br>22/07/2<br>• • •                                                                                                    |
| (d) Yiew Higtory Bookmarks Yeruue Department: Online Registration of Contact Person/Autional Qualification: Certificate of Sestional Qualification: Certificate interview of the applicant: Sector of Certificate of Sector of Certificate of Certificate of Certificate of Sector of Certificate of Certificate of                                                                                                    | (ahoc: Iools<br>+                                                                                                    |                                        | Revenu<br>se of your at<br>""" And<br>keep this Ap               | Le Departmer     Thank-      Departmer     Thank-      pplication for A      Your Application     plication Id for      Listrict     Sub Div      Pincode     Mobile     Applica     Date of     Name o                                                                                                    |                | Cosstuly s<br>o/13/2014/1<br>constuly s<br>o/13/2014/1<br>constuly s<br>o/13/2014/1                                                                                                    | f) M - Y<br>ER                                                                                                    | ahoo<br>M                                                                                           | P and<br>porati<br>t<br>(with Lan<br>vorth<br>North<br>North<br>North<br>North<br>Chartere<br>Chartere | AHO<br>t<br>LHI (<br>Delhi,<br>dline/Fax<br>dline/Fax |                                                                                                    | a of e<br>a.                                                                                                    | Sta                                                                  | 12:00//2<br>                                                                                                    |
|                                                                                                    | (ahoc! Iools<br>+                                                                                                    | Eelp<br>Bant<br>First Phas<br>Kindly H | Revent<br>ac of your all<br>""" And<br>accep this Ap             | E Departmer     Thank      pplication for A      Your Applicatio      pplication for A      Your Applicatio      pplication for A      Your Applicatio      phicode      Mobile:          Applica          Date of          Date of          D          D          D                               |                | Constitutions<br>Constitutions<br>Consti                                                                                                    | t) M + y<br>ER                                                                                                    | ahoo                                                                                                | P and<br>porati<br>t<br>with Lan<br>t<br>North<br>Narela<br>t<br>Chartere<br>t<br>(dd/MM/y)<br>t       | AHOO<br>t<br>LHI (<br>Delhi,<br>dine/Faz              |                                                                                                    | i de fi<br>ERN<br>g thing<br>of Vendi                                                                                                    | I (                                                                  | 12:00//2<br>                                                                                                    |
|                                                                                                    | (ahoo! Iools<br>+                                                                                                    | Eelp<br>Help<br>First Phas<br>Kindly H | Revent<br>se of your an<br>sear this Ap                          | Le Departmer     Thank      Departmer     Thank      pplication for A      Your Applicat      pplication to for      District      Sub Div      Pincode      Mobile      Applica      Date of      Name o      PAN No                                                                                                    | 2014           |                                                                                                    | !       !       !       y       y | ahoo<br>M<br>gCo<br>ineration                                                                       | Team                                                                                                   | AHOO<br>t<br>LHI (<br>Delhi,<br>distri                |                                                                                                    | i de fi                                                                                                    | IME<br>shap                                                          | 12:00/22/07/22<br>                                                                                                    |
| (i) (i) (i) (i) (i) (i) (i) (i) (i) (i)                                                                                                    | (ahoo! Iools<br>+<br>all'Émile<br>oll for<br>entre for<br>entre for<br>entre for<br>analytic<br>manual for<br>entre for<br>analytic<br>manual for<br>entre for<br>analytic<br>manual for<br>entre for<br>entre for<br>ent                                                                                                    | Errst Phase                            | Revenu<br>se of your al<br>accept this Ap                        | Compartment     Compartment     Compartme | 2014           | Criteria :     & Branch:                                                                                                    | er Contractions                                                                                                    | ahoo<br>2                                                                                           | Team                                                                                                   | AHOO<br>J<br>t<br>distri<br>dine/Faz<br>d Accou       | <ul> <li>►</li> <li>►</li> <li>►</li> <li>►</li> <li>COV</li> <li>COV</li> <li>Making</li> <li>COV</li> <li>Making</li> <li>COV</li> <li>COV</li></ul>                                                                                                    | ERN<br>thing<br>thing                                                                                                    | IME<br>shap                                                          | 12:007/2<br>.  .  .  .  .  .  .  .  .  .  .  .  .                                                                                                    |
| A     Contact     Preson/Aut     priotices     inder:     idit Address of the Applicant:     inder:     idit Address of the Applicant     idit applicant     idit applicant     idit applicant     idit applicant     idit     idit applicant     idit     idit     idit applicant     idit     idit                                                                                                    | (ahoc: Iools<br>+                                                                                                    | Elep<br>First Phase<br>Kindly k        | Revenu<br>Revenu<br>se of your at<br>and<br>keep this Ap         | Comparison     Comparison     C | 2014           | Criteria :<br>& Branch:                                                                                                    | t) (M - Y)<br>ER Market<br>ubmitted.                                                                                                    | ahoo<br>2<br>9<br>9<br>9<br>9<br>9<br>9<br>9<br>9<br>9<br>9<br>9<br>9<br>9<br>9<br>9<br>9<br>9<br>9 | Team                                                                                                   | AHOO<br>t<br>t<br>distri                              |                                                                                                    | a of e<br>a.                                                                                                    | I (<br>ME<br>shap                                                    | 12:00/2<br>22/07/2                                                                                                    |

After final submit, a unique Registration id will be generated which must be kept by the applicant for further correspondence.

This ACC application ID will be used for all further correspondence & estamp number will also be blocked with the application.

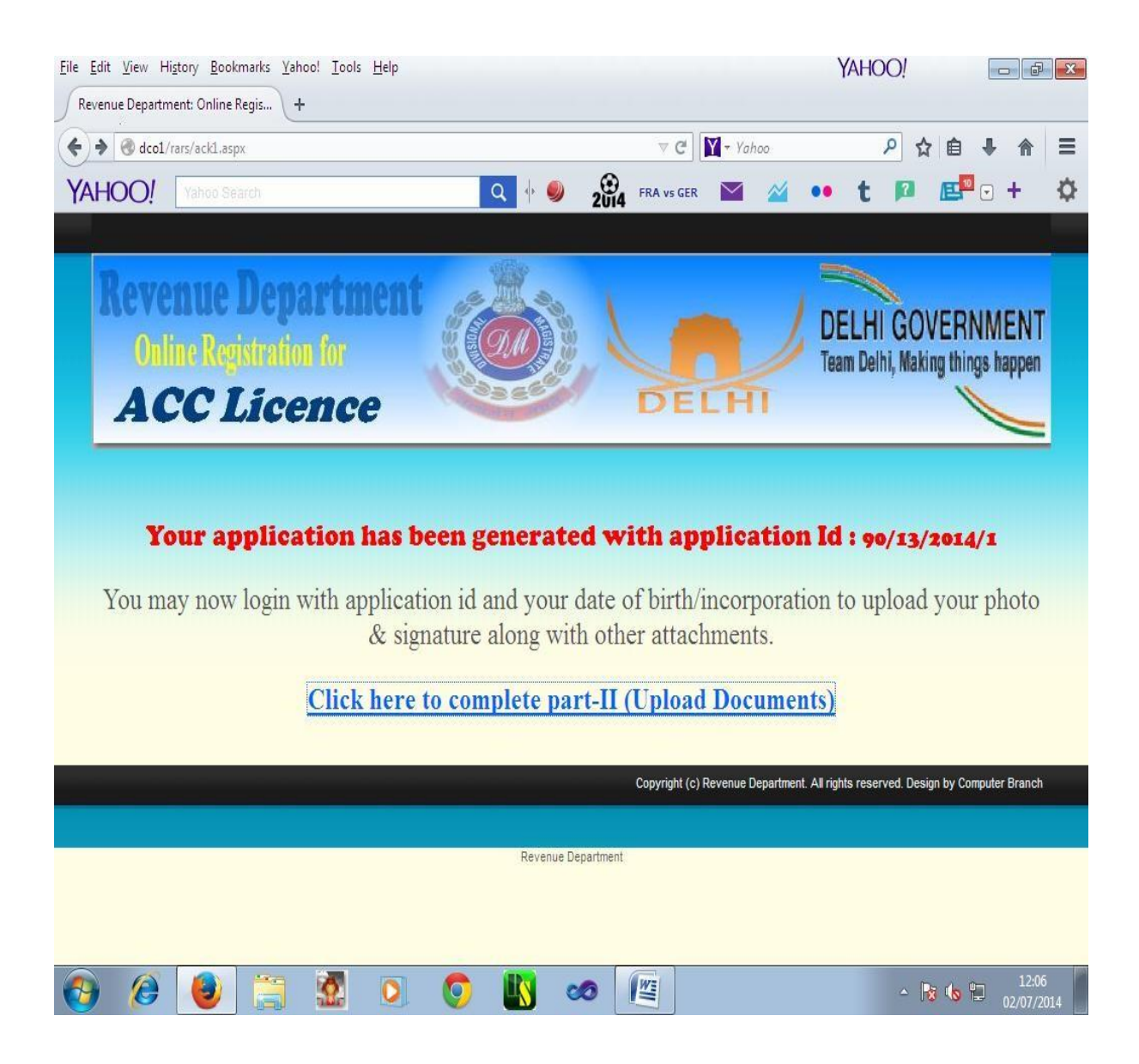

### 2. <u>Part – II of Registration Process</u>

In part-II of Registration Process, applicant has to enter his ACC application Id & date of birth/incorporation for authentication.

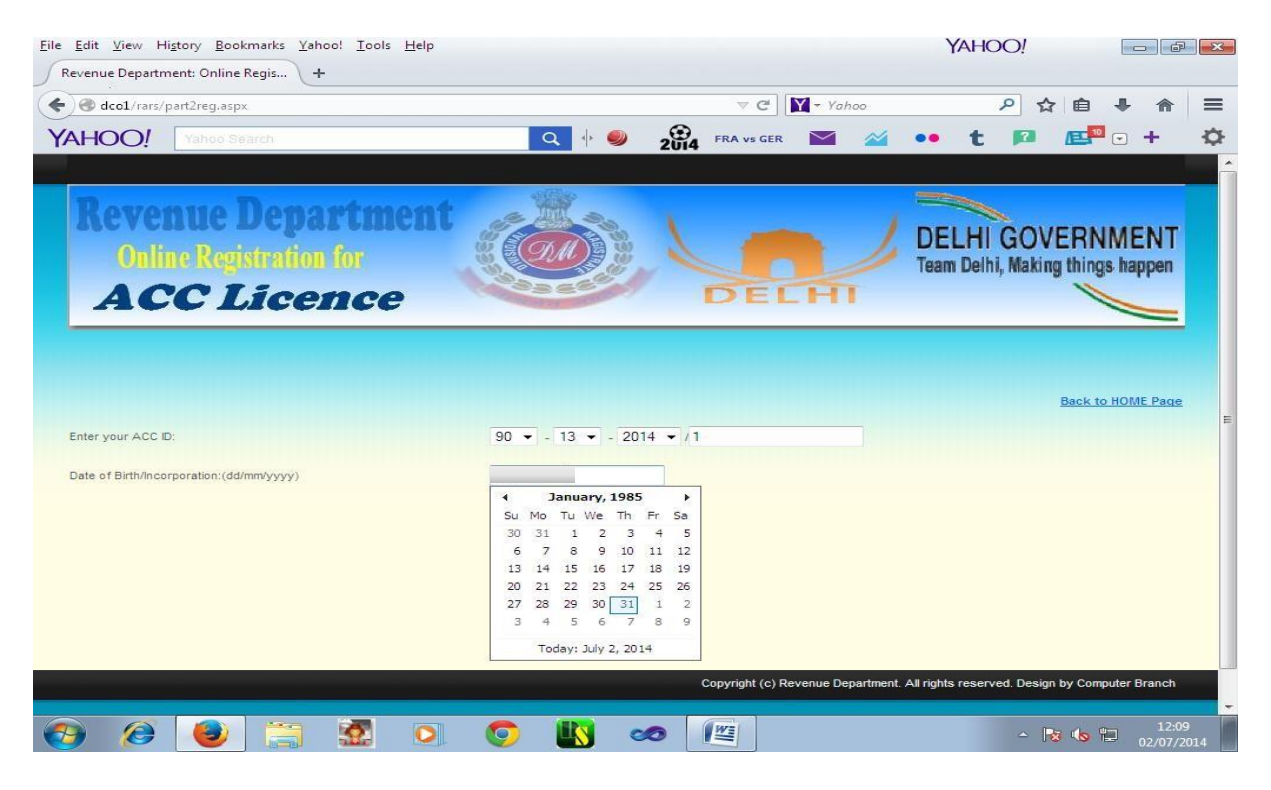

Now, applicant has to upload the scanned documents such as photo, signature & other supporting documents etc.

| Revenue Department: Online Regis +<br>decl/rars/upload_docs.aspx AHOO! Yahoo Search ACCCLiccence Upload the compulsory docume 90_13_2014_1_1_JPG File with this name is uploaded in your account! Select Type of Document to be uploaded: Signature Signature | + 🥑 🙀                  | FRA VS GER |                      | P &<br>t P<br>enn, making       |          | r =<br>+ ⊀ ppen |
|----------------------------------------------------------------------------------------------------|------------------------|------------|----------------------|---------------------------------|----------|-----------------|
| decl/rars/upload_docs.aspx     AHOO! Yahoo Search     ACCC Licence     Upload the compulsory docume 90_13_2014_1_1.JPG File with this name is uploaded in your account!     Select Type of Document to be uploaded: Signature                                 | + ● 284                |            |                      | P ☆ E 2 ent, making Offering to |          |                 |
| AHOO! Yahoo Search Q<br>ACCLICENCE<br>Upload the compulsory docume<br>90_13_2014_1_1JPG File with this name is uploaded in your account!<br>Select Type of Document to be uploaded: Signature<br>Signature                                                    | + • 2014               |            | s applica            | t 😰<br>eini, Making             |          | + ⊰             |
| ACC Licence Upload the computeory docume 90_13_2014_1_1.JPG File with this name is uploaded in your account! Select Type of Document to be uploaded: Signature Signature                                                                                      | nts betore             |            | ieam De<br>g applica | tion to                         |          | ppen            |
| Upload the computery docume<br>90_13_2014_1_1.JPG File with this name is uploaded in your account!<br>Select Type of Document to be uploaded: Signature<br>Signature                                                                                          | nts before             | submitin;  | g applica            | tion to                         | o COS    |                 |
| 90_13_2014_1_1.JPG File with this name is uploaded in your account! Select Type of Document to be uploaded: Signature Signature                                                                                                    |                        |            | Guidimes             | for Uploadin                    | g Docume | nts****         |
| Select Type of Document to be uploaded: Signature<br>Signature                                                                                                    |                        |            |                      |                                 |          |                 |
| Signature                                                                                                    |                        |            |                      |                                 |          |                 |
| ID Proof                                                                                                    |                        |            |                      |                                 |          |                 |
| Educationa                                                                                                    | al Certificate         |            |                      |                                 |          |                 |
| Bank Stater                                                                                                    | ment                   |            | review An            | nlication                       |          |                 |
| Rent Agree                                                                                                    | ement                  |            | etter / p            | precision                       |          |                 |
| Bar Associa                                                                                                    | ation Card             | 7          |                      |                                 |          |                 |
| Modify Upl                                                                                                    | loaded Documents       |            |                      |                                 |          |                 |
| Uploaded Photo :                                                                                                    |                        |            |                      |                                 |          |                 |
|                                                                                                    | UN                     |            |                      |                                 |          |                 |
| Uploaded Signature : I***Upload signa                                                                                                    | ature of the applicant |            |                      |                                 |          |                 |
| Uploaded Documents :                                                                                                    |                        |            |                      |                                 |          |                 |
| Unloaded Filanamee & click on links to download/Viaw the documents                                                                                                    |                        |            |                      |                                 |          |                 |
| ACC_ID Type of Document Link/Fit                                                                                                    | le Name                |            | Date Time of Upload  | N                               |          |                 |
|                                                                                                    |                        |            | 1                    |                                 | 1        | 12:10           |

#### Final Submit of the application to COS:

When all the mandatory supporting documents will be uploaded by the applicant, then only, button named "Submit Application to COS" will appear for submitting your application to your concerned COS.

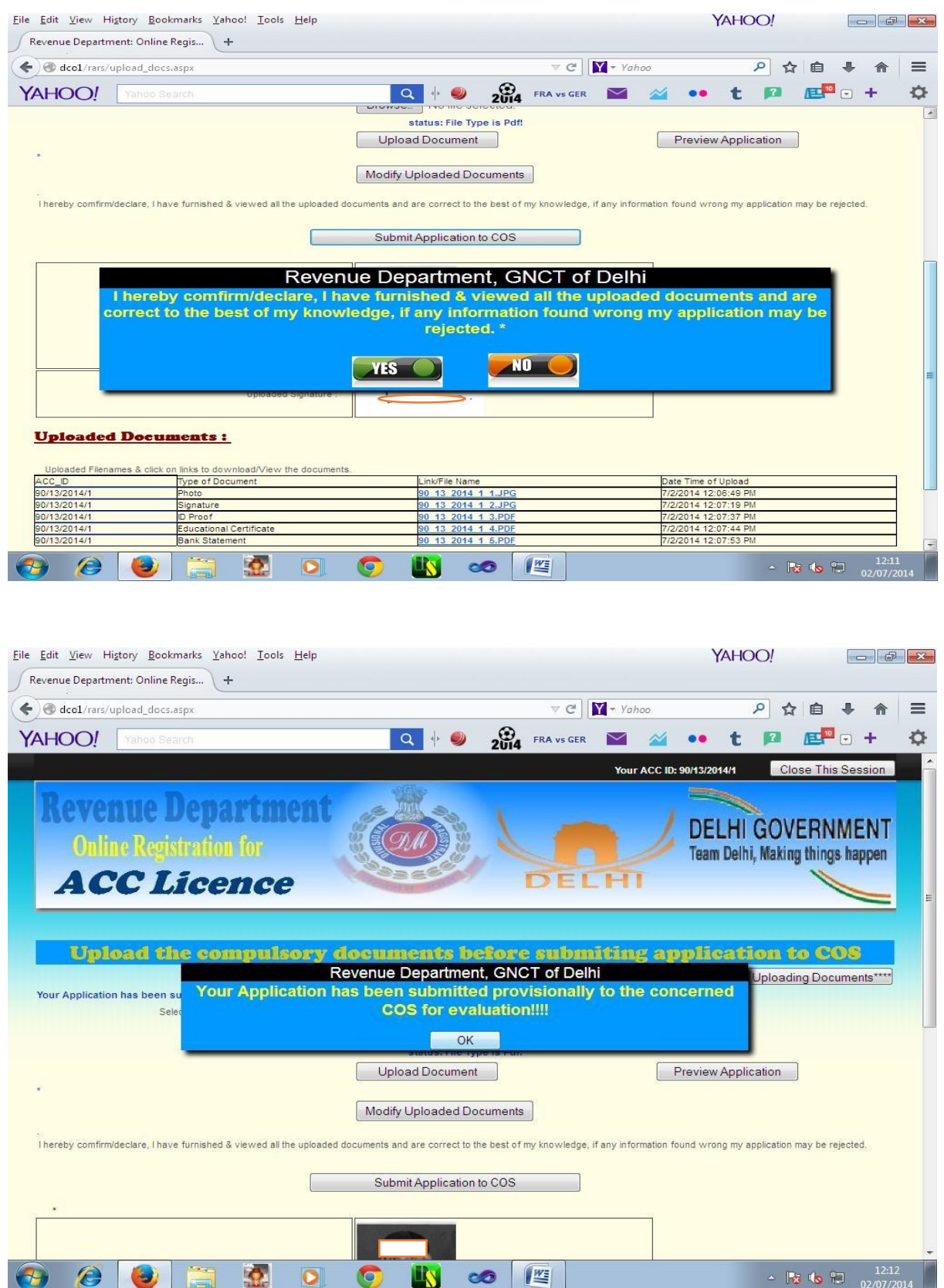

After uploading the all mandatory supporting documents, application may be submitted to Collector of Stamps(COS) /SDM for evaluation & verification of the application. After submission of application to the COS, applicant will not be able to modify any detail in the application.

Now user may take print of his finally submitted application for any further correspondence.

|                                                                                                    |                                                                                                    | Tour ACC ID 1991                                                                                                    | City This Section                                                                                                    |
|----------------------------------------------------------------------------------------------------|----------------------------------------------------------------------------------------------------|----------------------------------------------------------------------------------------------------|----------------------------------------------------------------------------------------------------|
| Revenue Depar<br>Online Reportion<br>ACC Licen                                                                                                    | tment<br>ace                                                                                                 |                                                                                                    | DELHI GOVERNMENT<br>Team Delhi, Making things happen                                                                     |
|                                                                                                    |                                                                                                    |                                                                                                    |                                                                                                    |
| Application Form for Enganeirment as                                                                                                    | Authoritaed Collection Centre (1,00) h<br>through Socie H                                                    | or generation and distribution of e-Stateg Certifica<br>olding Corporation of Budia Link                                                                              | te of Lovier Decommitted below Rz. 501 -                                                                                 |
| To,<br>The Collector of Names (Names)<br>Office of SDIA (Names),<br>MP CC Backets, Name Son<br>New Sons-110012<br>Dear Re,<br>170's hereby apply for empandmen | nn as an ACC Brack Holding Corporate                                                                         | n of Juda Ltd. for generation and distribution of od                                                                                                    |                                                                                                    |
| Ra 501- and familal below the required par                                                                                                    | deulars information in eggen of my or                                                                        | z ngus                                                                                                    |                                                                                                    |
| Select the type of applicant:                                                                                                    | Betries:                                                                                                    | Andhur No.                                                                                                    |                                                                                                    |
| Name of the applicant :                                                                                                    |                                                                                                    | Father's Hutband's Name :                                                                                                    |                                                                                                    |
| Gender :                                                                                                    | 1.6ale                                                                                                    | Official Address Site of the e-Stang Fage<br>Vending :                                                                                                    | er generation with Landine Fax) / Flace o                                                                                |
|                                                                                                    |                                                                                                    | Address Line 1 (Rouse No.) :                                                                                                    |                                                                                                    |
| Residential Address of the Applicant :                                                                                                    | 1                                                                                                    | Address Line 2 (Gall Street No.) :                                                                                                    |                                                                                                    |
|                                                                                                    |                                                                                                    | Locality Oty :                                                                                                    |                                                                                                    |
| -                                                                                                    |                                                                                                    | Dim/let :                                                                                                    | North                                                                                                    |
| Pincode :                                                                                                    |                                                                                                    | Sub Division :                                                                                                    | Marela                                                                                                    |
| Official 4-mail :                                                                                                    | 1                                                                                                    | Fincode :                                                                                                    |                                                                                                    |
| Educational Qualification :                                                                                                    | Graducation                                                                                                  | Mobile :                                                                                                    | ۱ <u>ــــــــــــــــــــــــــــــــــــ</u>                                                                            |
| Professional Qualification :                                                                                                    | B Tock                                                                                                    | Applicant eligibility Criteria :                                                                                                    | Chartered Accountant Rimms                                                                                               |
| Details of Contact Person-Auth.<br>Signatories :                                                                                                    | (                                                                                                    | Date of Sirth :                                                                                                    | (661)(04)(mm))                                                                                                    |
| Bank A. C. Xo. :                                                                                                    |                                                                                                    | Name of the Basic & Branch                                                                                                    |                                                                                                    |
| Rank's 175C Code :                                                                                                    | 1                                                                                                    | FAN No.                                                                                                    | 1                                                                                                    |
|                                                                                                    |                                                                                                    | W singuto busine a standard Ticana for                                                                                                    |                                                                                                    |
| Revelant Experience :                                                                                                    | 204                                                                                                    | lower Denomination :                                                                                                    | No                                                                                                    |
| +-stanging License No. ( 8 characters) :                                                                                                    | -                                                                                                    | Nalid upto :                                                                                                    | (66 mm-2232)                                                                                                    |
|                                                                                                    |                                                                                                    |                                                                                                    |                                                                                                    |
| State:<br>Description of Document A                                                                                                    | ezia i                                                                                                    | e-Baseg Marker IN-DL<br>e-Baseg Marker 7 100<br>Purchased on Date 6 15 2014 9-42-00                                                                                   | ы.                                                                                                    |
| 17Ws hashly confirm. 17Ws are co-<br>information particular floring of a second<br>compounces which include termination of<br>Date: 00.07.0016                 | wenner with orienting Barry Balls<br>mare and complete to the barr of m<br>ADC empandment from inception and | a put Precolute in NOTIONAL CAPITAL TERRITO<br>(we locatedge, it can the same in flower some<br>will make the compact of ACC root.                                    | XRY OF DELIAI, 17%5 Anthus continue that the<br>e or incorregion, 17%5 dualt be liable for all<br>(J.G. TEMPLAR, EXCEPT) |
|                                                                                                    |                                                                                                    | Erint                                                                                                    |                                                                                                    |
|                                                                                                    |                                                                                                    |                                                                                                    |                                                                                                    |
|                                                                                                    |                                                                                                    |                                                                                                    |                                                                                                    |
| •<br>Amacheronie                                                                                                    |                                                                                                    |                                                                                                    |                                                                                                    |
| -<br>Amathemistic<br>ADD_35                                                                                                    | P.C.M.                                                                                                    | Linik Pilo Name Da                                                                                                    | no Time of Upload                                                                                                    |
| -<br>Amathement<br>ACC_ID<br>FOIL 2016-1<br>FOIL 2016-1<br>Ross                                                                                                | n.cor                                                                                                    | Lisk Pile Marce Da<br>Distributed Liston To                                                                                                    | na Timo of Upload<br>2 2014 12 00 09 Ma                                                                                  |
| -<br>Antalierate<br>Antalierate<br>Polisiosteri<br>Bolisiosteri<br>Difsiosteri<br>Difsiosteri<br>Difsiosteri<br>Difsiosteri                                    | 2.07                                                                                                    | Lais Pic Name                                                                                                    | no Timos of Upload<br>2016 12 00 09 704<br>2016 12 07 19 704<br>2016 12 07 17 704                                        |
| - Analonistic<br>Analonistic<br>Polizi 20141 Poste<br>Dollar 20141 Poste<br>Dollar 20141 Biganas<br>Dollar 2014 Diganas                                        | seos.                                                                                                    | Link Die Name. Die<br>Stief Hold Guinerig. 10<br>2018 Stock (University) 10<br>2018 Stock (University) 10<br>2018 Stock (University) 10<br>2018 Stock (University) 10 | na Trano of Ligitad<br>2 2016 12 06 69 MM<br>2 2016 12 07 19 MM<br>2 2016 12 07 19 MM<br>2 2016 12 07 59 MM              |